## 来館予約の流れ【書架を利用する】

1 「施設予約システム」で書架を利用する日・時間帯の予約を行う。

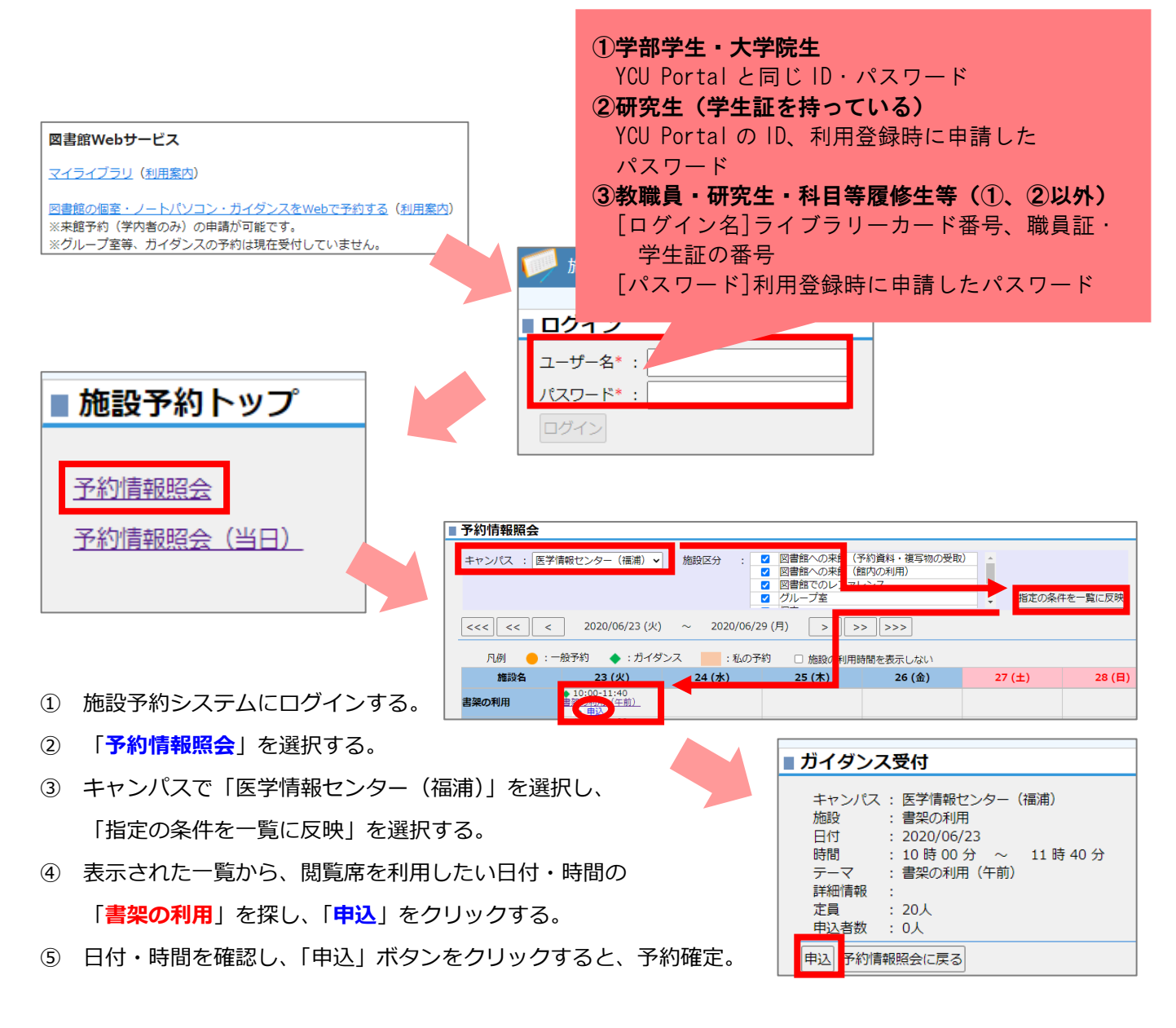

2 来館予約を行った日時に、医学情報センターに来館し、書架利用の手続きを行う。

## ★注意事項★

\*開館時間を平日の午前(10時~11時45分)、午後1(12時~14時)、午後2(14時15分~16時)の3つの時間帯に分け、時間帯ごとの入替制となります。予約した時間帯であれば、いつお越しいただいても構いませんが、各時間帯の入替の時間になりましたら、一斉に退館していただきます。

\*時間帯ごとに来館可能な人数を制限しています。各時間帯の定員が満席となった場合は、予約することができませんので、他の日付、時間帯にて予約をお願いいたします。

- \*予約は、利用を希望する日の1週間前(水曜に利用したい場合は、前の週の水曜)から可能です。
- \* **予約は、お一人につき1日1枠まで**でお願いいたします。お一人から1日2枠以上の予約があった場合は、 1枠(各日のご予約の中で一番早い時間帯)のみを残し、その他の予約は削除させていただきます。
- \*利用予定が変更となり、予約した日付、時間帯で来館しなくなる場合は、必ず施設予約システムからキャンセルをお願いいたします。

\* 来館前に自宅での検温を実施し、体調が優れない方、発熱がある方については、来館をご遠慮ください。

- \* <mark>来館の際は、必ずマスクを着用してください。</mark>マスクを着用していない場合、入館することはできません。
- \* 来館の際は、必ず消毒液で手指消毒をしてください。